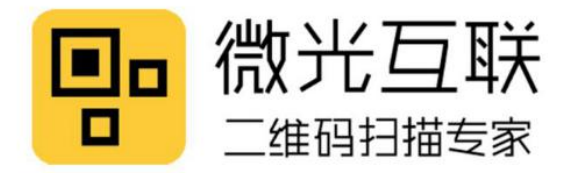

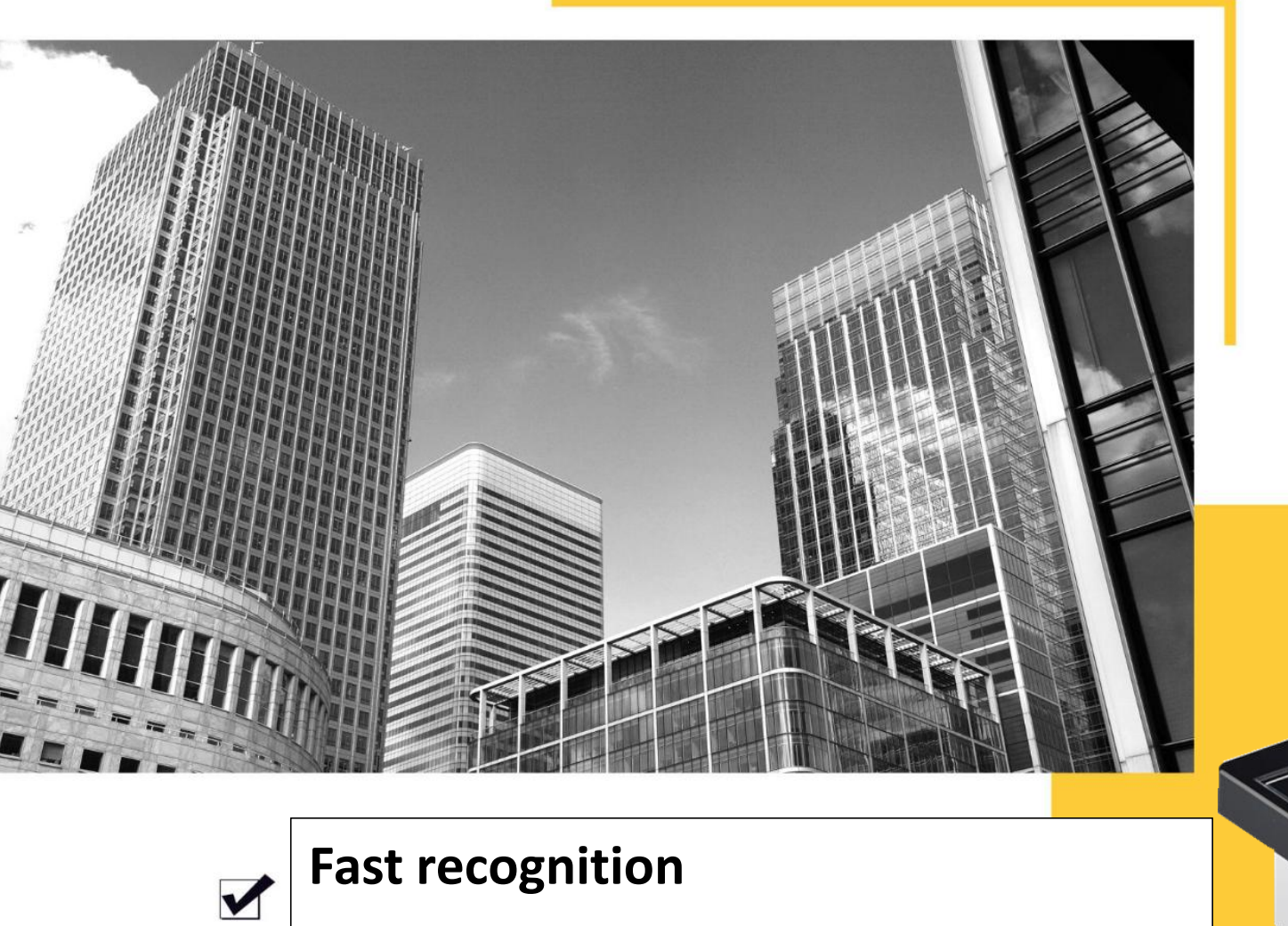

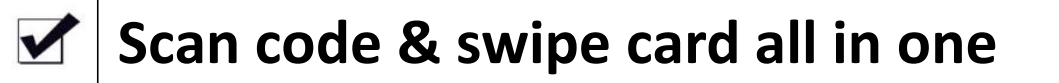

Built in Ethernet module and relay

User manual

MET

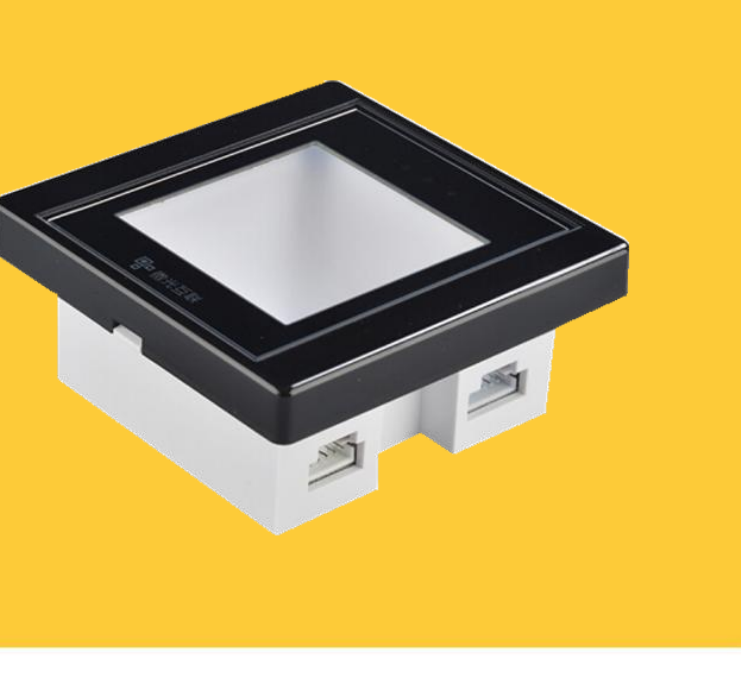

Beijing Vguang Internet Technology Co., Ltd

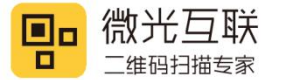

### Disclaimer

Before using the product, please read all the contents in this MET Product Manual carefully to ensure the safe and effective use of the product. Do not disassemble the product or tear up the seal on the device by yourself, or Beijing Vguang Internet Technology Co., Ltd. will not be responsible for the warranty or replacement of the product.

The pictures in this manual are for reference only. If any individual pictures do not match the actual product, the actual product shall prevail. For the upgrade and update of this product, Beijing Vguang Internet Technology Co., Ltd. reserves the right to modify the document at any time without notice.

Use of this product is at the user's own risk. To the maximum extent permitted by applicable law, damages and risks arising from the use or inability to use this product, including but not limited to direct or indirect personal damage, loss of commercial profits, Beijing vguang Internet Technology Co., Ltd. will not bear any responsibility for trade interruption, loss of business information or any other economic loss.

All rights of interpretation and modification of this manual belong to Beijing Vguang Internet Technology Co., Ltd.

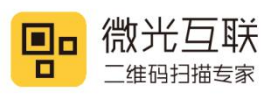

# **Edit history**

| Change date | Version | Description     | Responsible |
|-------------|---------|-----------------|-------------|
| 2020.1.3    | V1.0    | Initial version | Guohua Lau  |
|             |         |                 |             |
|             |         |                 |             |
|             |         |                 |             |
|             |         |                 |             |

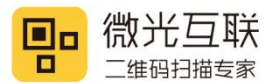

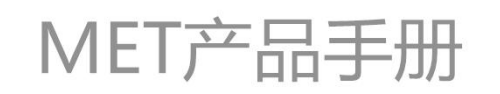

# Catalog

| 1. | Preface                                     | 5 -  |
|----|---------------------------------------------|------|
|    | 1.1. Product introduction                   | 5 -  |
|    | 1.2. Product feature                        | 5 -  |
| 2. | Product appearance                          | 6 -  |
|    | 2.1. Overall introduction                   | 6 -  |
|    | 2.2. Product size chart                     | 7 -  |
| 3. | Product parameters                          | 8 -  |
|    | 3.1. General parameter                      | 8 -  |
|    | 3.2. Recognition parameter                  | 9 -  |
|    | 3.3. Electric parameter 1                   | .0 - |
|    | 3.4. Work environment 1                     | .0 - |
| 4. | Interface definition 1                      | 1 -  |
| 5. | Device configuration 1                      | 2 -  |
| 6. | Application scenario 1                      | 5 -  |
|    | 6.1. Schematic diagram 1                    | 5 -  |
|    | 6.2. Access control system wiring diagram 1 | .6 - |
| 7. | Assembly and disassembly 1                  | .7 – |
|    | 7.1. Assembly 1                             | .7 – |
|    | 7.2. Disassembly 2                          | 21 - |
| 8. | FAQ 2                                       | :5 – |

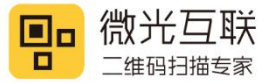

#### 1. Preface

Thank you for using the MET scanning equipment provided by Vguang. Reading this document carefully can help you understand the functions and features of this device, and quickly master the use and installation of the device.

#### **1.1. Product introduction**

MET was a specifically designed device for access control, and it is an upgrade product of the MX86 Ethernet version. MET solved the shortcomings that MX86 has, for example did not support Https, network card is external, access control needs to connect another relay etc. And MET is fully compatible with MX86.

#### **1.2. Product feature**

- A. Scan code fast.
- B. Scan code& swipe card all in one.
- C. Support TCP, HTTP, HTTPS etc network protocol.
- D. Built in Ethernet module and relay, connect the wiring more easily.

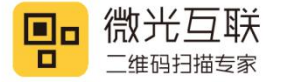

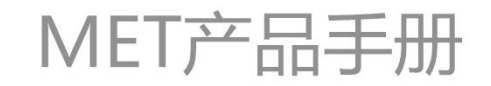

#### 2. Product appearance

#### 2.1. Overall introduction

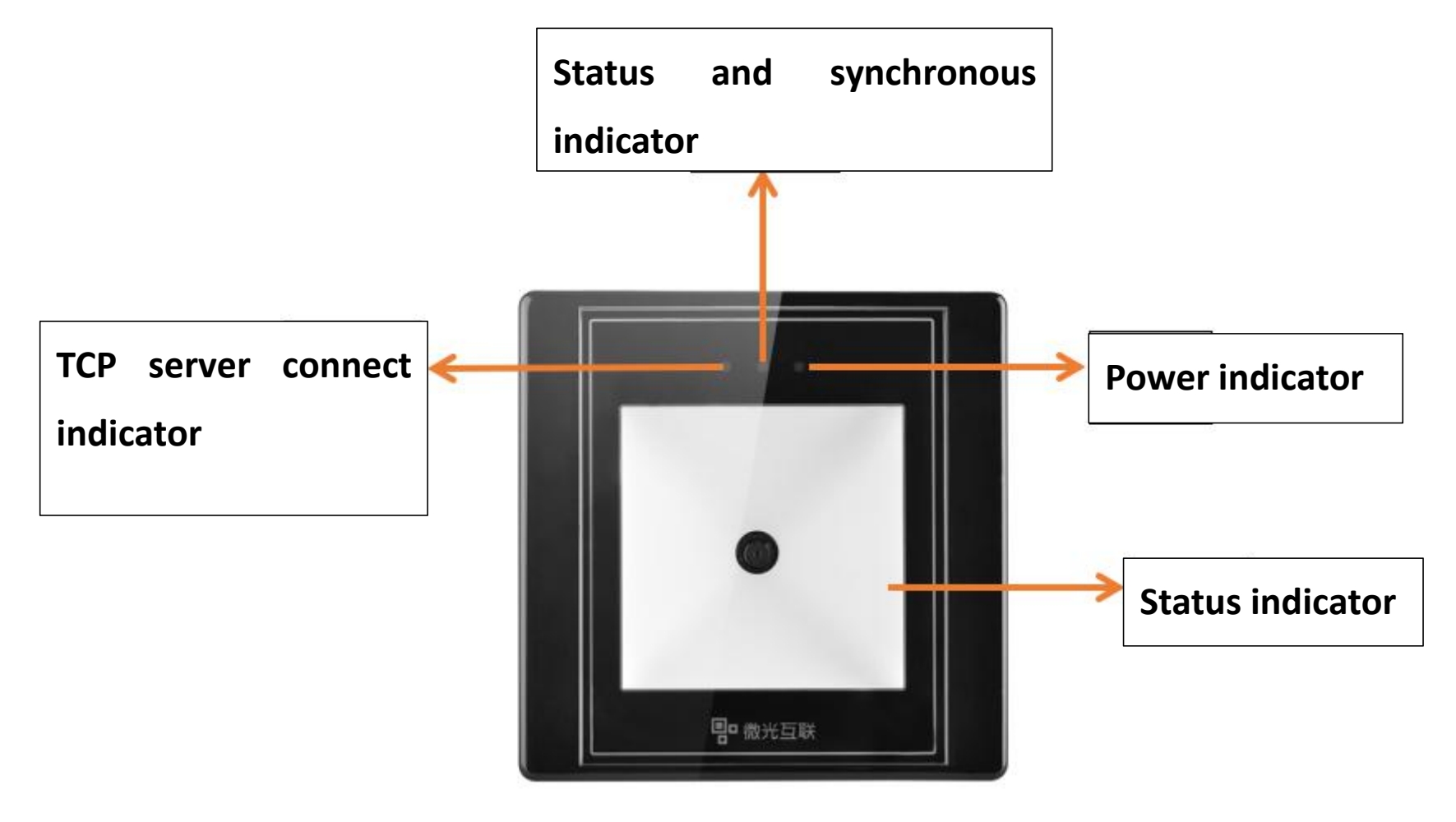

2.1 Product introduction

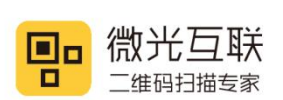

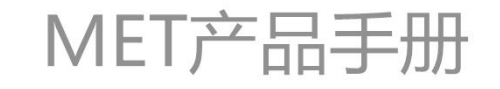

## 2.2. Product size chart

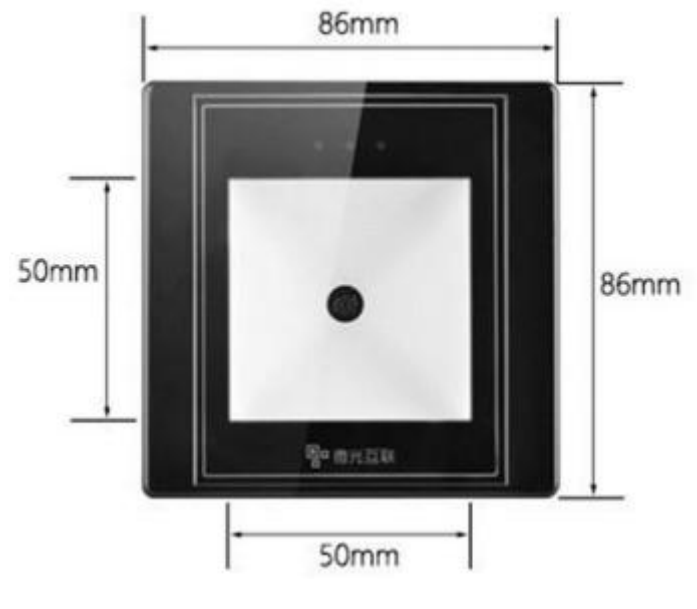

2.2.1 Front view

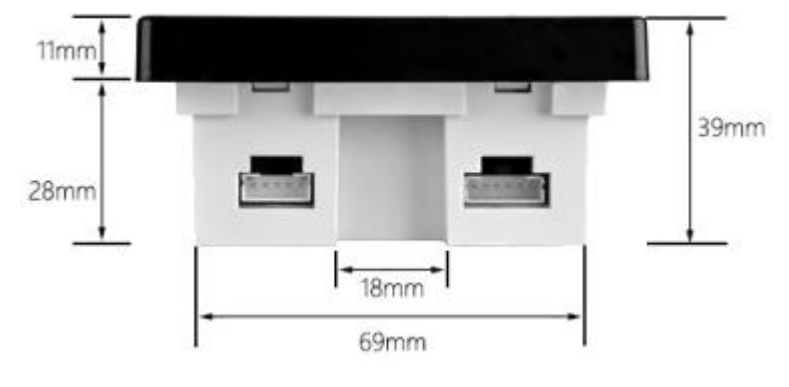

2.2.2 Side view

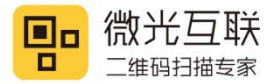

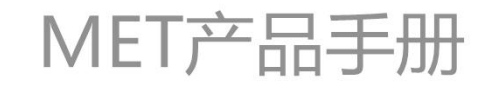

#### 3. Product parameters

## **3.1. General parameter**

|                   | General parameter                |
|-------------------|----------------------------------|
| Output interface  | Ethernet, relay                  |
| T 1 1 1           | White,red, green light indicator |
| Indicating method | Beep                             |
| Imaging sensor    | 300,000 pixel CMOS sensor        |
| Max resolution    | 640*480                          |
| OS                | Windows (xp. 7. 8. 10)           |
| Installation      |                                  |
| method            | Embedded 1nstallation            |
| Product size      | 86mm*86mm*39mm                   |
| Recognition       |                                  |
| window size       |                                  |
| Product material  | Imported PC & tempered glass     |

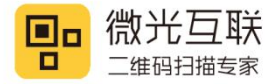

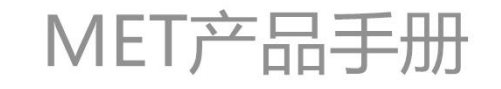

# **3.2. Recognition parameter**

|               | QR code recognition parameter                                                     |
|---------------|-----------------------------------------------------------------------------------|
| Symbologias   | QR Code, EAN-8, EAN-13, ISBN-10, ISBN-13, CODE39, CODE93, CODE128, UPC, ITF, Code |
| Symbologies   | Bar, etc                                                                          |
| Supported     | Mobile phone screen/ printed barcodes                                             |
| decoding      |                                                                                   |
| DOF           | Omm-100mm                                                                         |
| Reading       | ≥7mil                                                                             |
| accuracy      |                                                                                   |
| Reading speed | 30ms per time(average), support reading continuously                              |
| Reading       | 360 degree                                                                        |
| direction     |                                                                                   |
| FOV           | Horizontal Field: 70degree, Vertical field: 50degree                              |

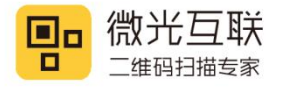

#### 3.3. Electric parameter

The power input can be provided only when the device is connected properly. If the device is plugged in or unplugged while the cable is live (hot plugging), its electronic components will be damaged. Make sure that the power is turned off when plugging and unplugging the cable. Poor power supply, too short interval power off and on operation may cause the device cannot work in a stable and normal status. It is necessary to keep the power input stable. After turning off the power input, it need to takes more than 2 seconds to turn on the power input again.

|                   | Electric parameter       |
|-------------------|--------------------------|
| Working voltage   | DC 9-15V                 |
| Working current   | 80mA(12V typical value)  |
| Power consumption | 960mW(12V typical value) |
| Relay             | DC30V/1A                 |

#### 3.4. Work environment

|                     | Work environment parameter                              |
|---------------------|---------------------------------------------------------|
| ESD protection      | Contact discharge 4KV (interface part)                  |
| Working temperature | -20° C-70° C                                            |
| Storage temperature | -40° C-80° C                                            |
| Relative humidity   | 5%-95% (No condensation) (environment temperature 30°C) |
| Ambient light       | 0-80000Lux(Non direct sunlight)                         |

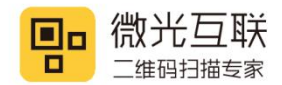

MET产品手册

# 4. Interface definition

MET has two interfaces, 5pin interface and 6pin interface

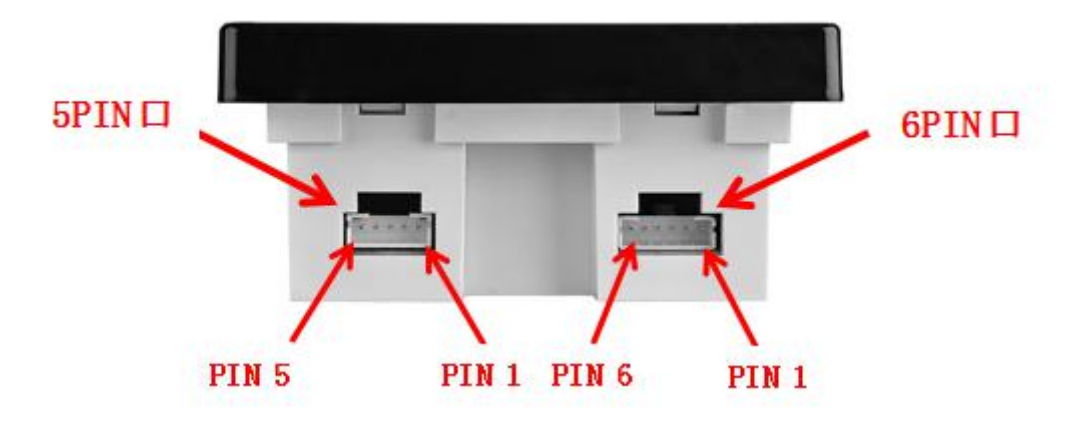

MET interface definition indicator diagram

MET 5pin output interface definition:

| Pin color  | Red(5) | white(4) | Blue(3) | Black(2) | Black(1) |
|------------|--------|----------|---------|----------|----------|
| Definition | VCC    | DATA-    | DATA+   | GND      | NC       |

MX86 6pin output interface definition:

| MET 6pin wiring color | Blue(6) | Brown(5) | Red(4) | Black(3) | Yellow(2) | Purple(1) |
|-----------------------|---------|----------|--------|----------|-----------|-----------|
| Definition            | TX-     | TX+      | RX-    | RX+      | COM       | NO        |

MX86 6pin output interface and network cable connection instruction:

| MET 6pin wiring color | Blue   | Brown        | Red   | Black       |
|-----------------------|--------|--------------|-------|-------------|
| Network cable color   | Orange | Orange white | Green | Green white |

Note: The MET Ethernet model directly leads four network cable pins, and can be connected to four of the standard eight-core network cables according to the color. The network cable uses the 568B type connection method. Refer to the table above and connect the cables according to color.

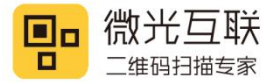

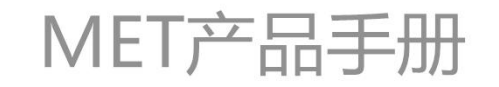

## 5. Device configuration

Use the VguangConfig tool to configure the device, which can be download from our official website

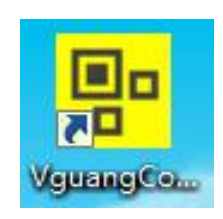

5.1 VguangConfig tool

Configure the server address as the step shows:

Step 1: select device

| Online Device  |                                      |          |    | EN | $\rightarrow$ Next |
|----------------|--------------------------------------|----------|----|----|--------------------|
| Connect        | State:                               | Disconne | ct |    | 2                  |
|                | Version:                             |          |    |    |                    |
| Offline Device |                                      |          |    |    |                    |
|                |                                      |          |    |    |                    |
|                |                                      |          |    | 6  | 0_                 |
| <b>\$</b>      | ❤ (                                  |          |    | Ø  | 0                  |
|                | ❤ (                                  |          |    |    | 0                  |
|                | <ul><li></li><li></li><li></li></ul> |          |    |    |                    |

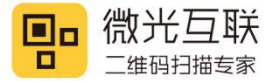

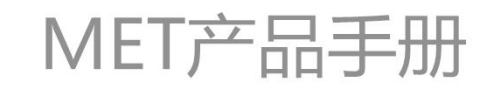

#### Step 2: select output method

| Set Password:<br>ork mode | 12345678876543                         | 321                |             |                  | ext | → Main |
|---------------------------|----------------------------------------|--------------------|-------------|------------------|-----|--------|
|                           | 1 <sup>• Orc</sup>                     | dinary 🔿 Develop   |             | 4                |     |        |
| Output<br>O Keyboard      | a                                      | 2 Ethernet         |             |                  |     |        |
|                           |                                        |                    |             |                  |     |        |
|                           | 2                                      |                    |             |                  |     |        |
|                           | 3                                      |                    |             |                  | _   |        |
| WIFI/Ethernet,            | 3<br>/2G output set                    |                    |             |                  | 7   |        |
| WIFI/Ethernet,<br>〇 TCP   | 3<br>∕2G output set<br>○ TCP protocol  | HTTP O HTTP protoc | ol () https | ○ https protocol | 1   |        |
| WIFI/Ethernet,<br>O TCP   | 3<br>/2G output set<br>() TCP protocol | HTTP               | ol () HTTPS | ○ https protocol |     |        |
| WIFI/Ethernet,<br>O TCP   | 3<br>/2G output set<br>() TCP protocol | HTTP O HTTP protoc | ol () HTTPS | ○ https protocol | ]   |        |

Step 3: configure the server address and the transfer action.

| Set l'assivora.                            | 1234567887654321                           |                                   |                                               | $\rightarrow$ Return $\rightarrow$ Main |
|--------------------------------------------|--------------------------------------------|-----------------------------------|-----------------------------------------------|-----------------------------------------|
| can set Adva                               | nced Swipe Net                             | t                                 | Config cod                                    | de Save                                 |
| SuccessAction<br>FailAction<br>TCP/UDPPara | FailAction<br>Beep<br>1. conf<br>Flash lam | nfigure the su<br>figure TCP or H | ccess o <mark>r fail ac</mark><br>Reset Passw | tion<br>erd Exit                        |
| HeartSet                                   | ☐ Flash red<br>☑ Flash gre<br>2. configu   | ure the heartbo<br>dynamic IP     | QR Code Positic<br>eat set(only TC            | n<br>P mode) or                         |

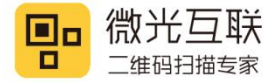

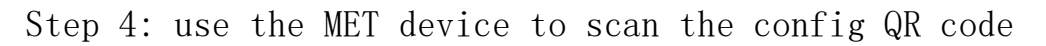

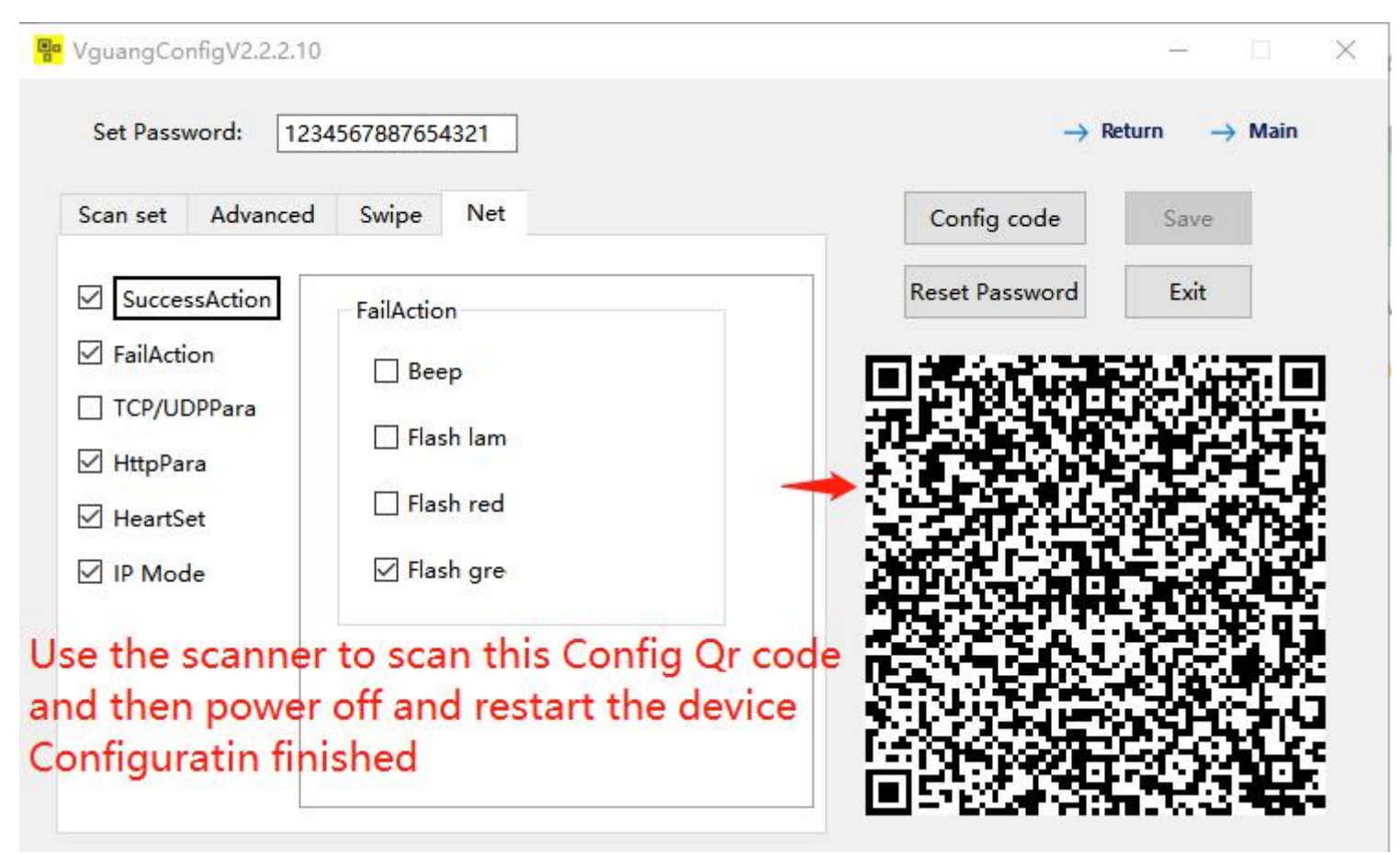

For more information about the tool, please refer to the VguangConfig user manual.

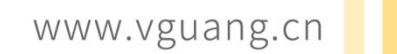

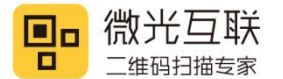

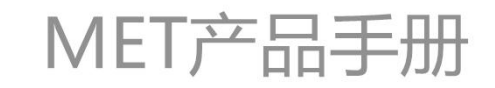

# 6. Scenario application

#### 6.1. Using scenario

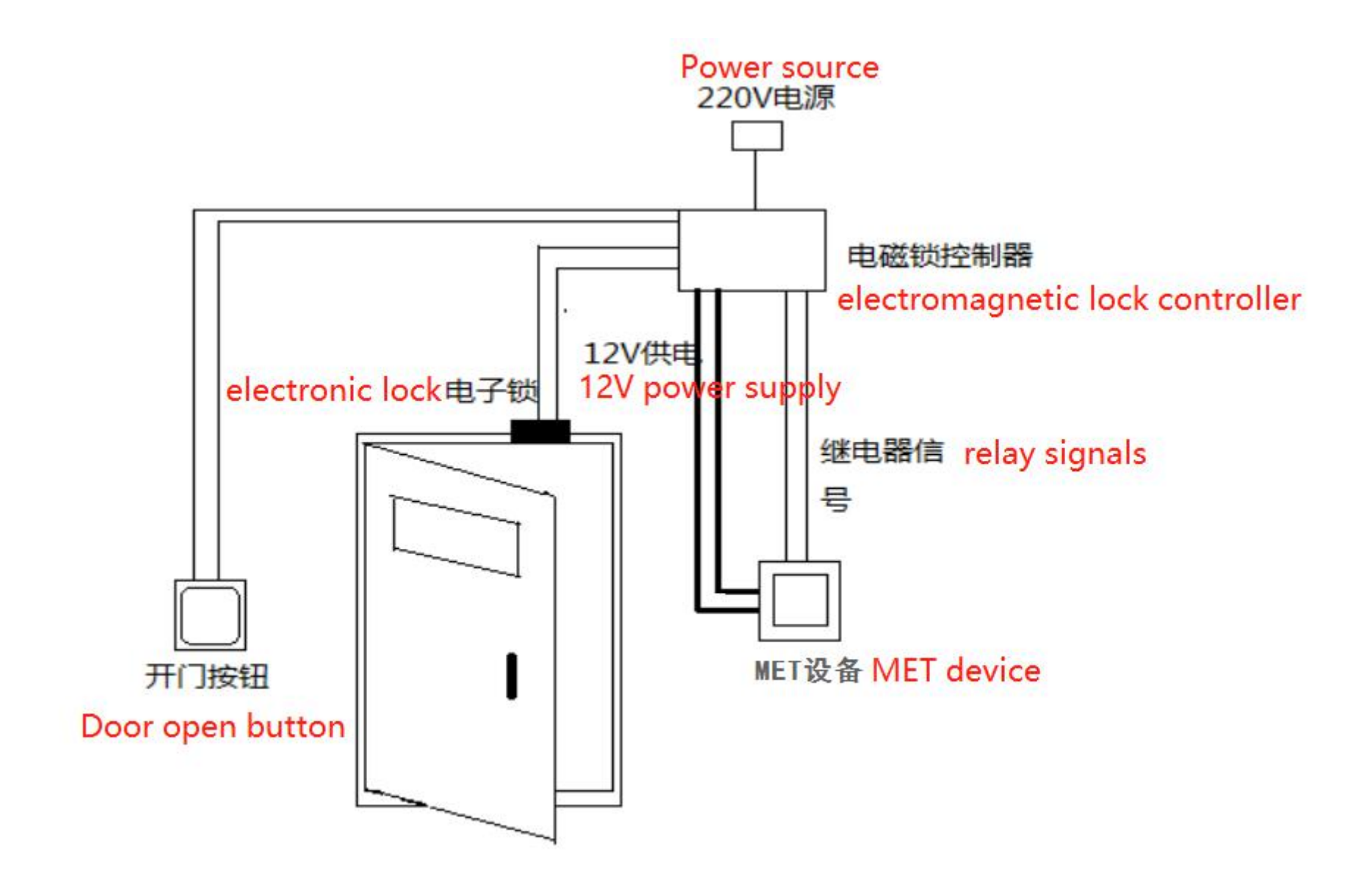

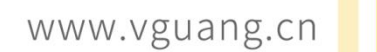

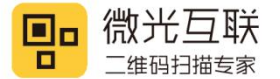

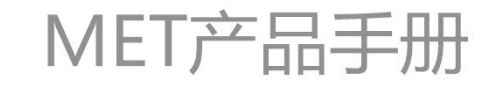

### 6.2. Access control system wiring diagram

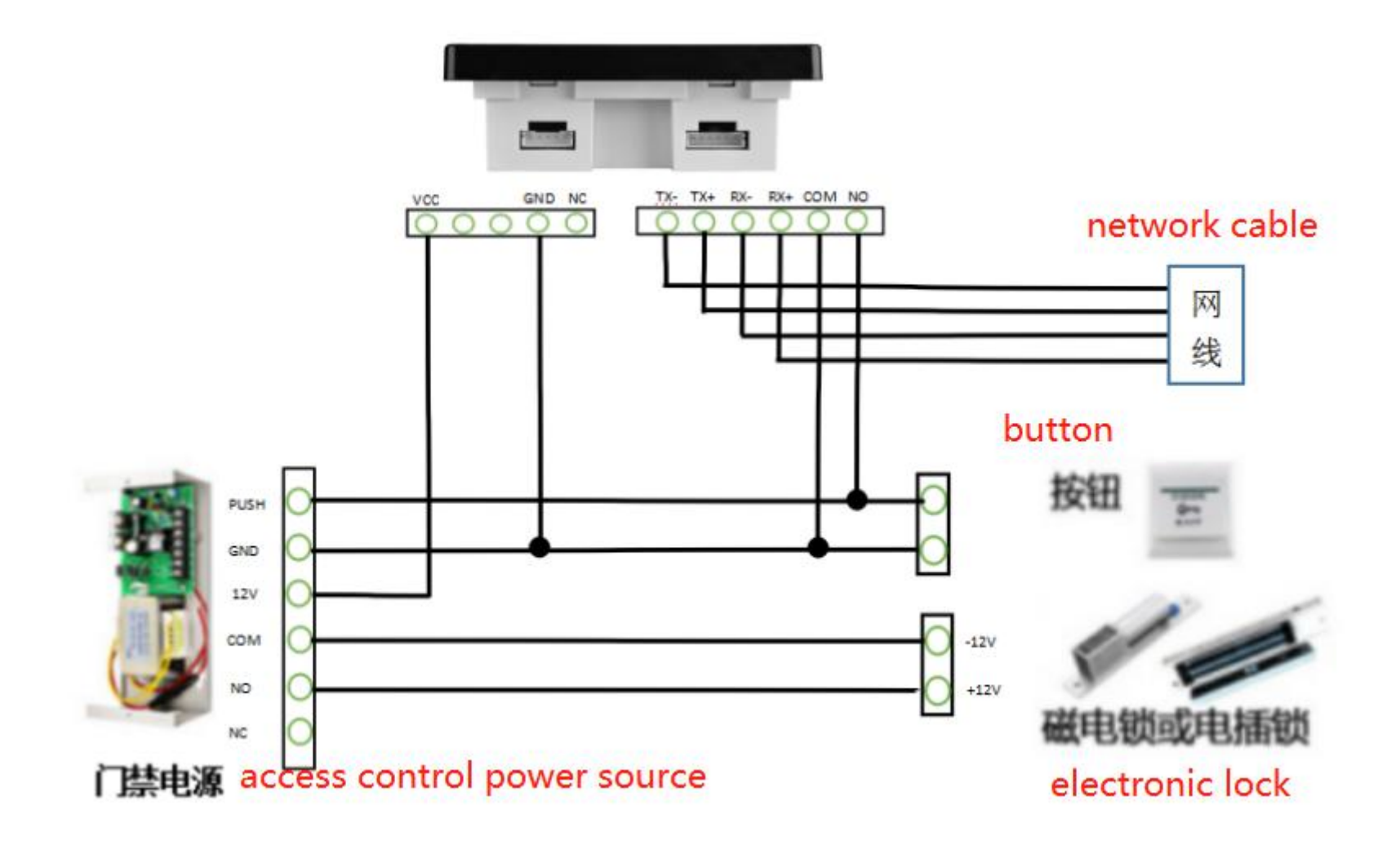

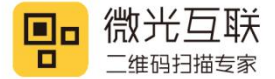

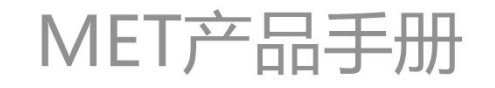

## 7. Assembly and disassembly

#### 7.1. Assembly

1. Preparation before installation:86box or relative opening, screw, screwdriver, Separate the MET

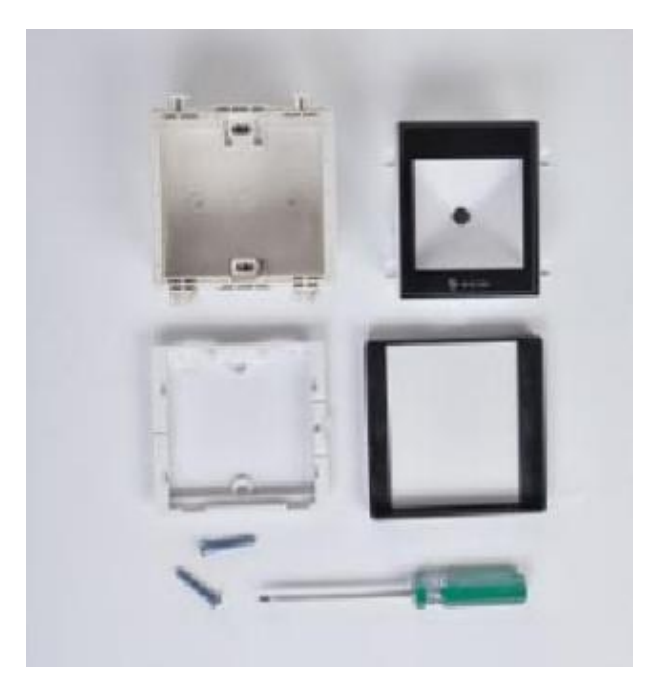

2. Place the MET mounting frame on the 86 box, align the screw holes with the screw holes on the 86 box

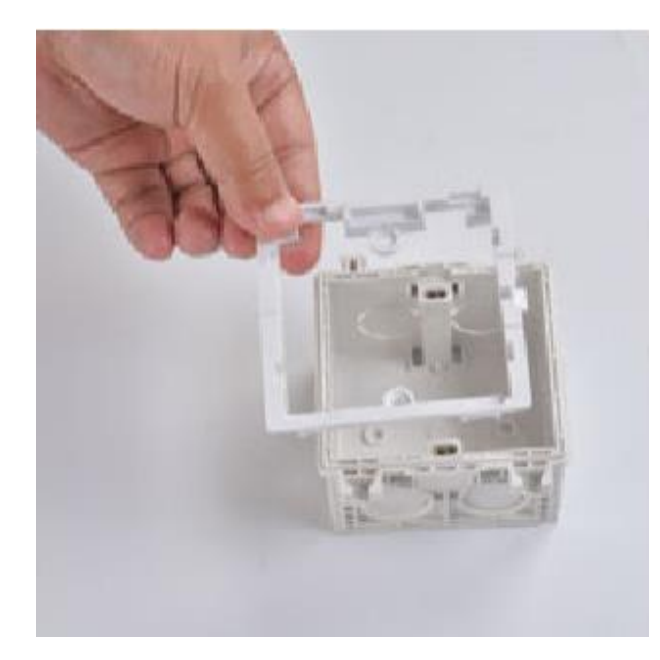

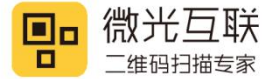

3. Tighten the screw, fix the mounting frame and the 86 box together

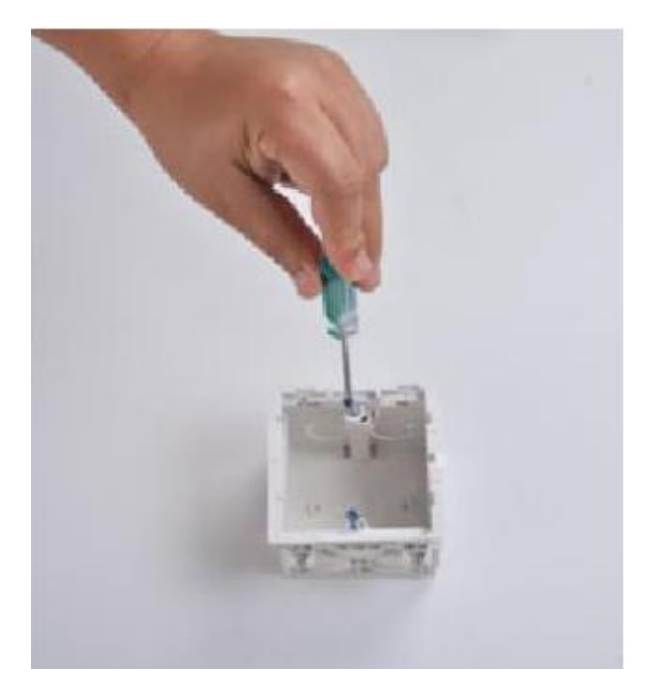

4. After the screws are fixed, as the picture shows.

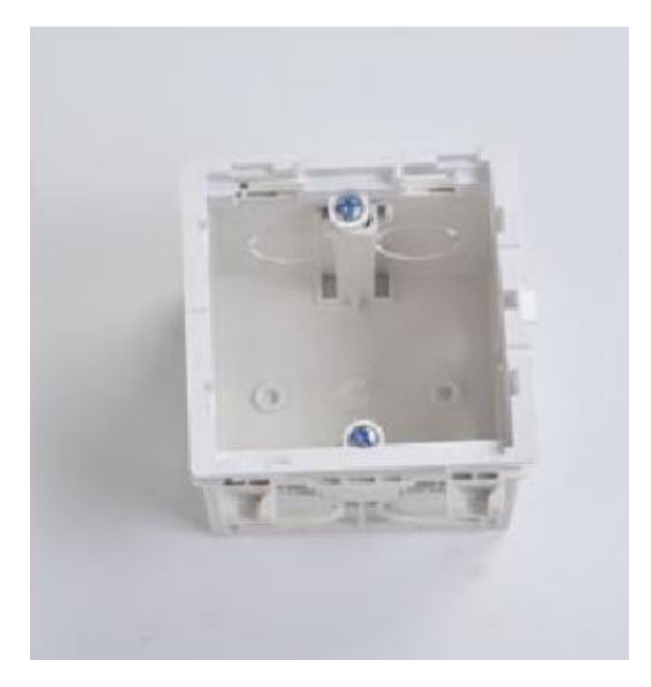

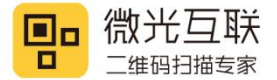

5. Put the main part of MET into the installation box, Pay attention to the direction

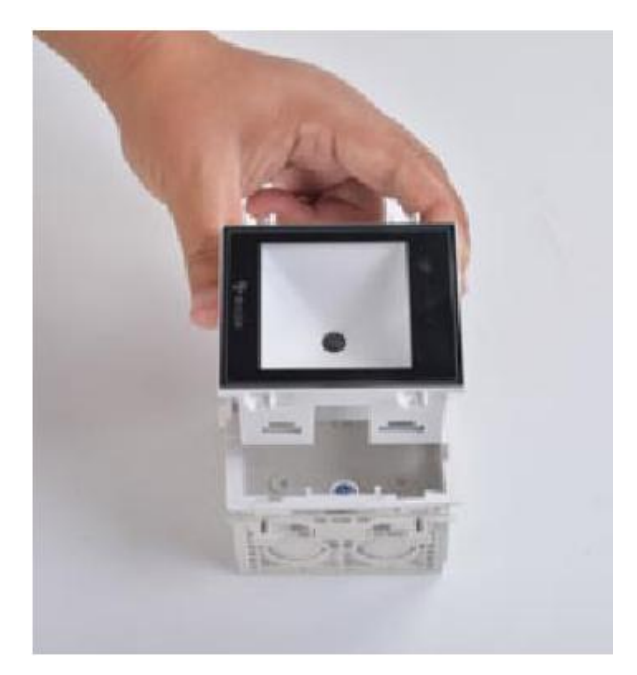

6. Press to let the main part of the MET embed into the mounting frame, Let the buckle get stuck

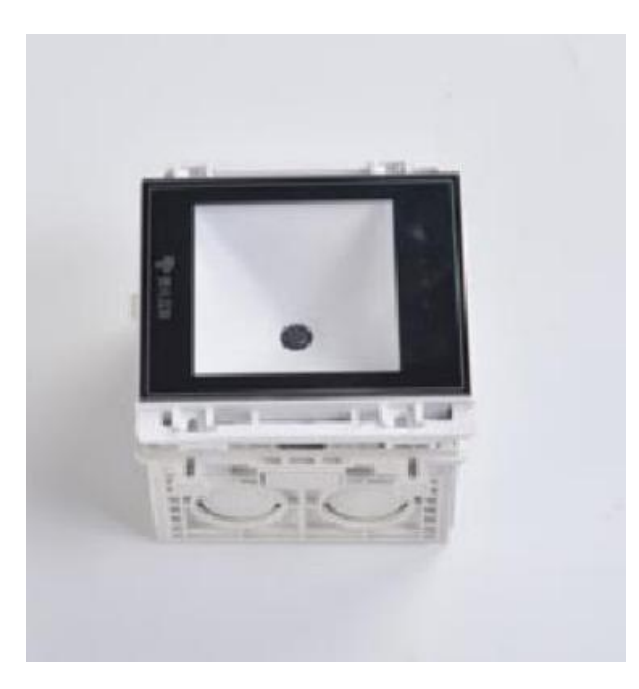

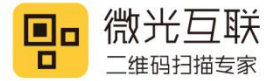

7. Install the frame of MET cover, lightly press to lock the buckle

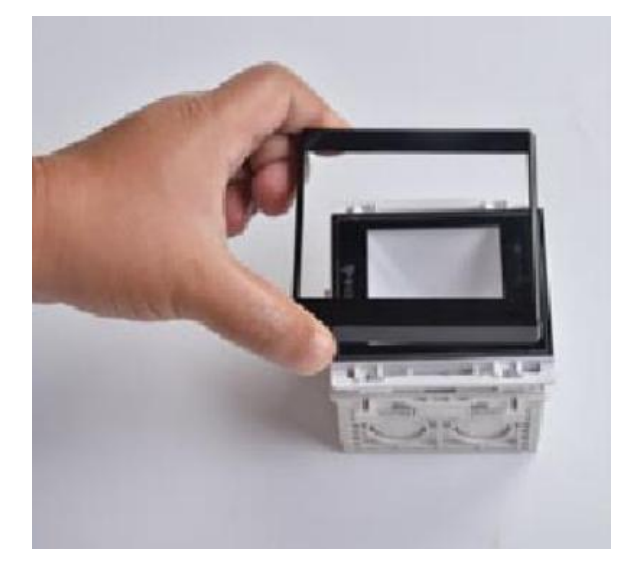

8. The installation is complete, as the picture shows

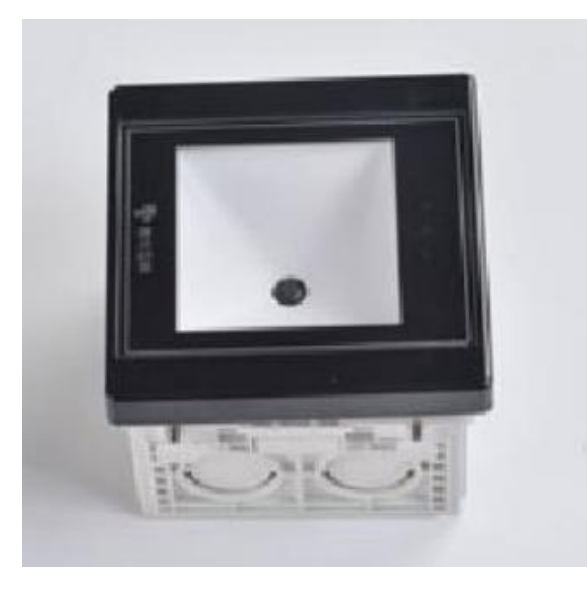

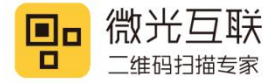

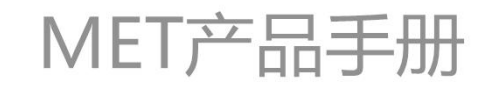

## 7.2. disassembly

1. Prepare a screwdriver before disassemble

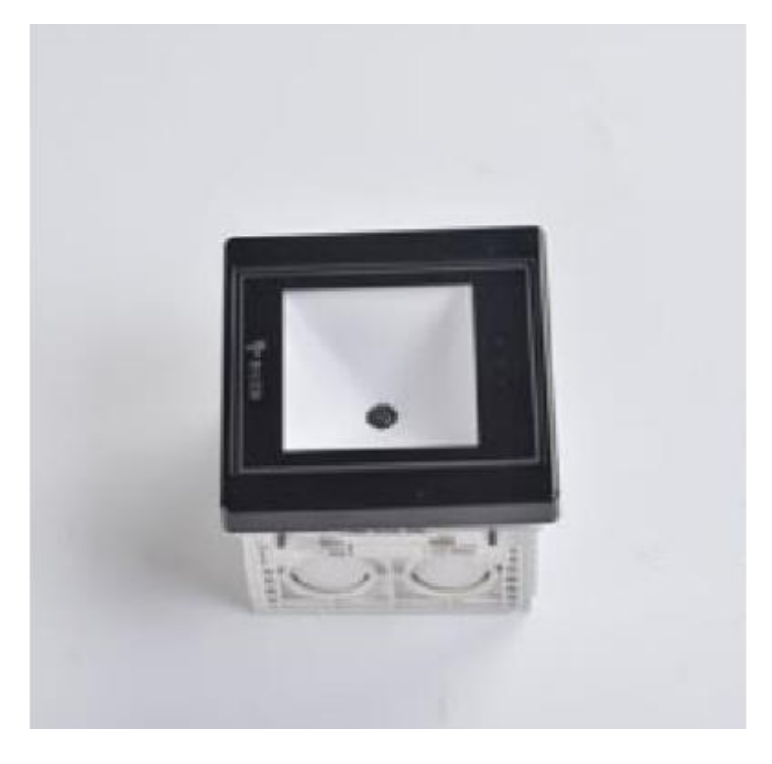

2. Use a screwdriver to pry the cover frame lightly

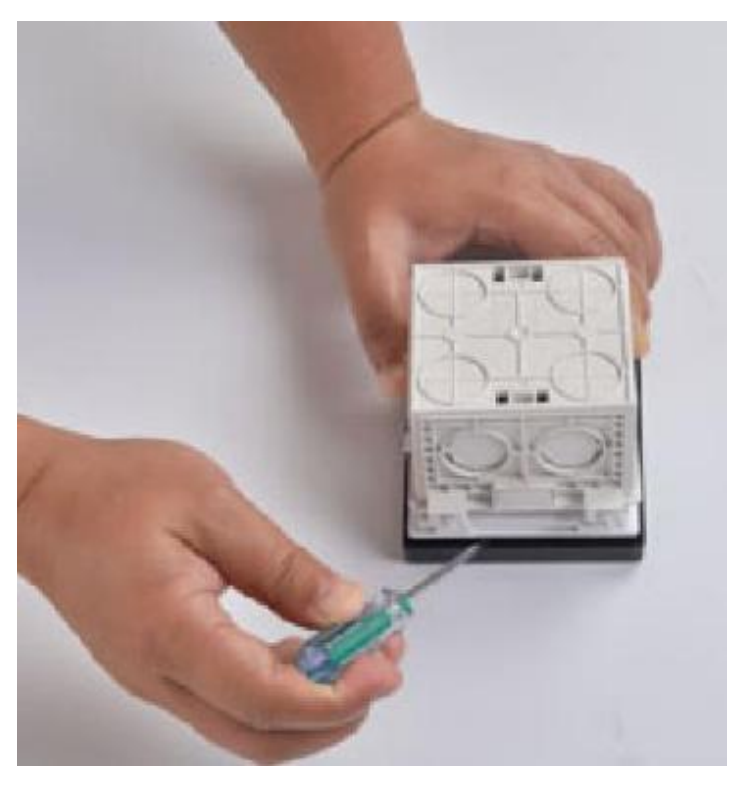

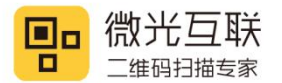

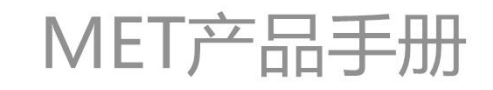

3. Take the cover frame off

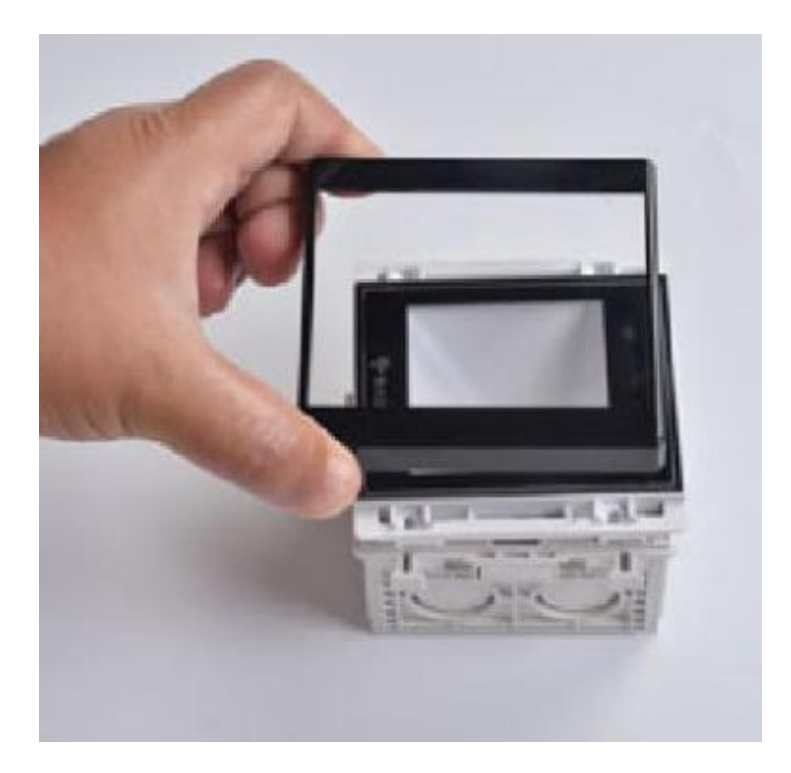

4. Insert the screwdriver into the buckle position and push the buckle to separate the main part from the mounting frame

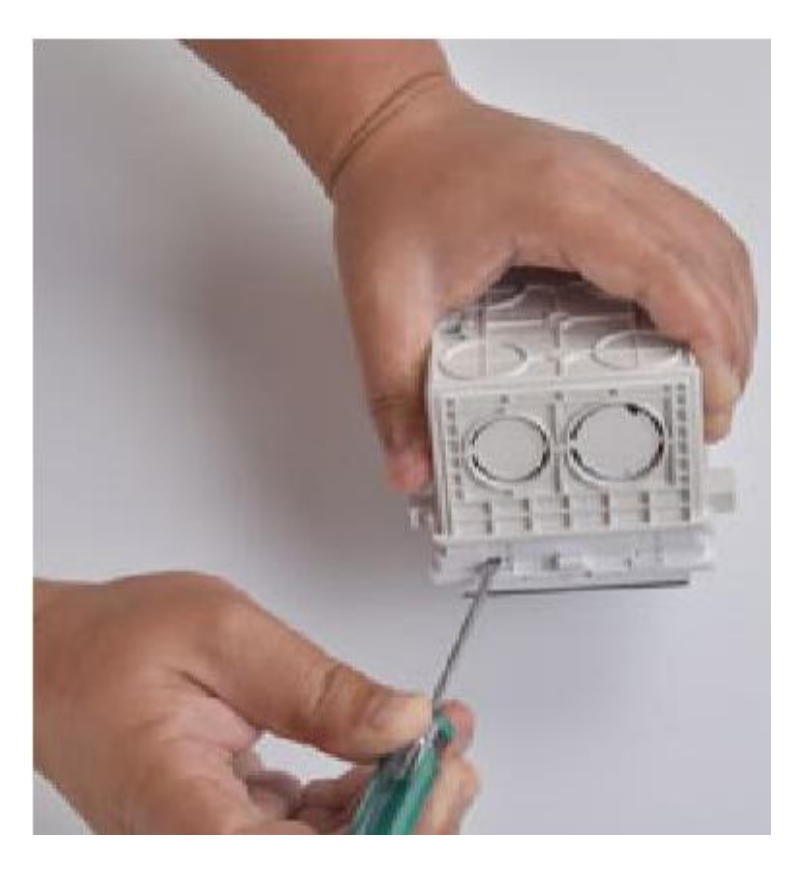

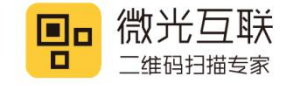

5. After all the buckles are opened, take the main part of MX86 out

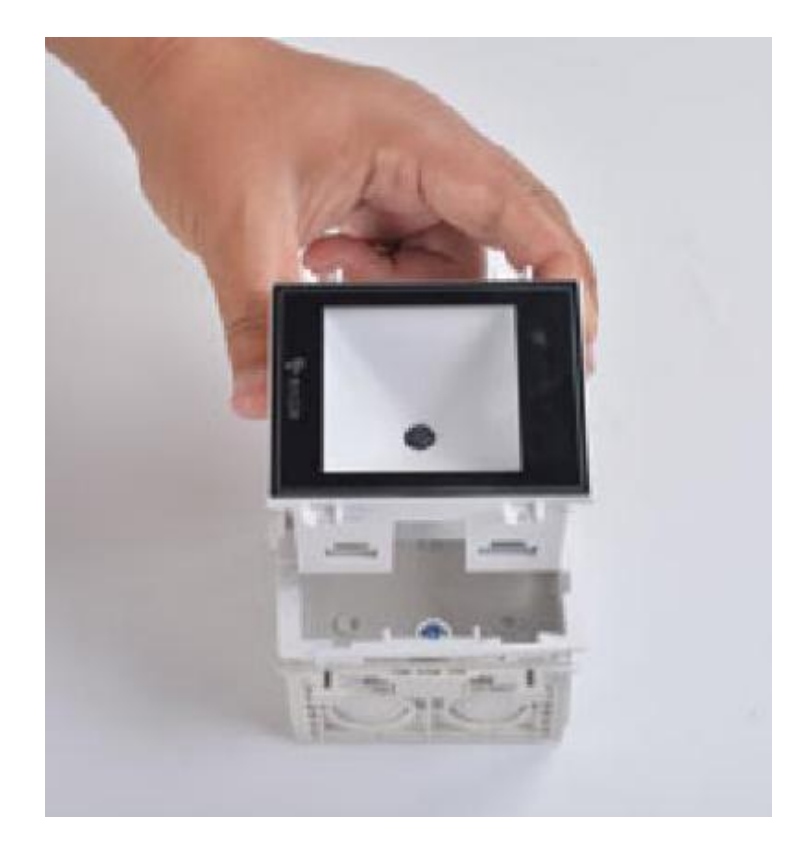

6. Take off the screw with a screwdriver

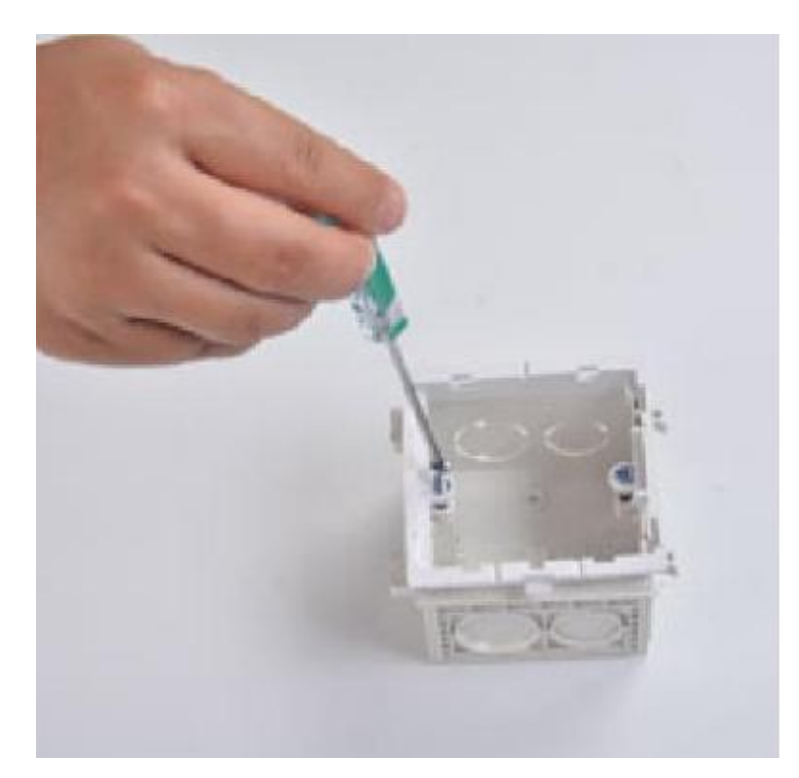

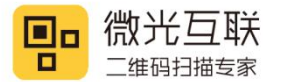

7. Take off the mounting frame

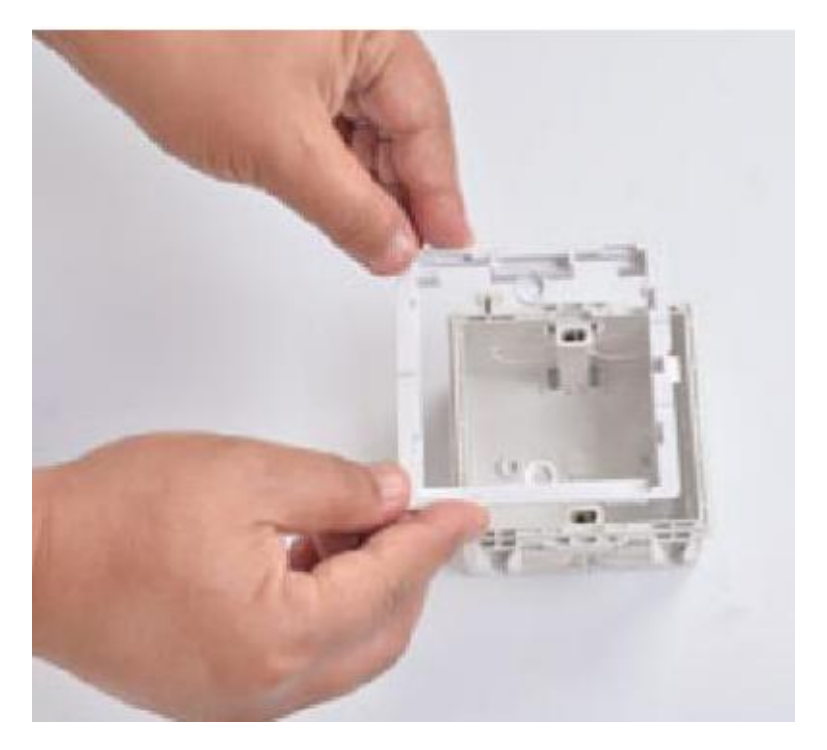

8. As shown, the disassembly is completed

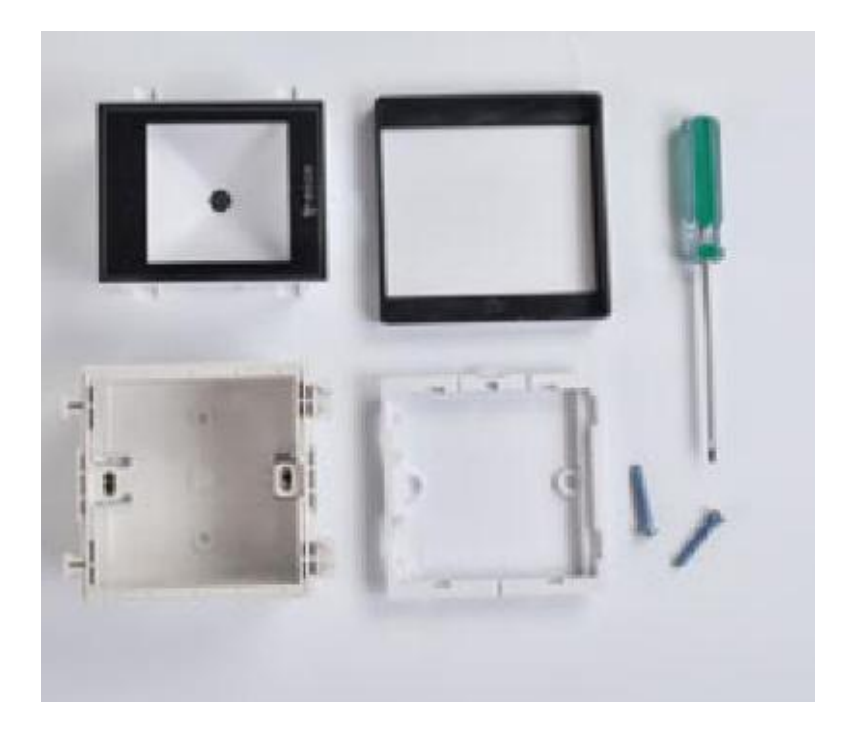

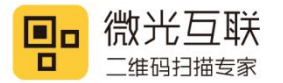

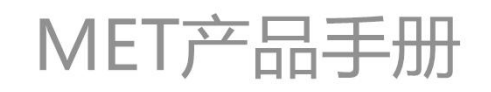

# 8. FAQ

1. The device can not connect to the configuration tool.

When configuring the scanner, please scan the config QR code to config, which means use the config tool to generate the config QR code, and then use the scanner to scan it(need to power off and restart)

2. After the device was configured successfully, scan QR code didn't request upload to the server.

A. Please check if the networking was success, can configure the scanner to static IP, and then 'ping' the scanner, to see if it works. If not, check the network connection.

B. If the network was normal but still do not have request upload, you may refer to the Vguang QR code scanner WIFI interface specification V1.2, and then debugging the server interface.

3. The server can receive the request but didn't parse the data.

The scanner upload the character string data, it was text formatting data but not Jason data, parse the data as Jason data will not success.

4. After the server returned "code =0000", the scanner didn't output relay signal.

A. Please check if you have select the "relay control" in the "success action" part in the Vguang config tool.

B. Make sure you selected TCP or HTTP or HTTPS in the output set, only in these methods the scanner will return "code=0000".

C. The returned "code=0000" was testing formatting, but not Jason data.

5. When powered the scanner it start normally, but scan the config Qr code didn't have response.

There may be some thing wrong with the device, please consult the technicians.

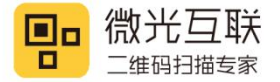

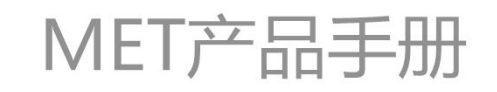

## Contact info

Company name: Beijing Vguang Internet Technology Co., Ltd,

Address: China Meteorological Science and Technology Park, No.2, Zhenxing Road, Changping

District, Beijing, China

Hot line: 400-810-2019/ +86 18914995180